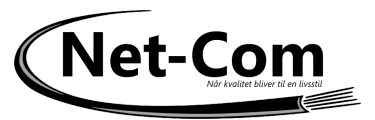

- 1. Tilslut Vonets Wifi Repeater/Bridge til din computer med LAN og USB
- 2. Åben en webbrowsere vent ca. 60 sekunder til enheden booter og indtast adressen 192.168.254.254

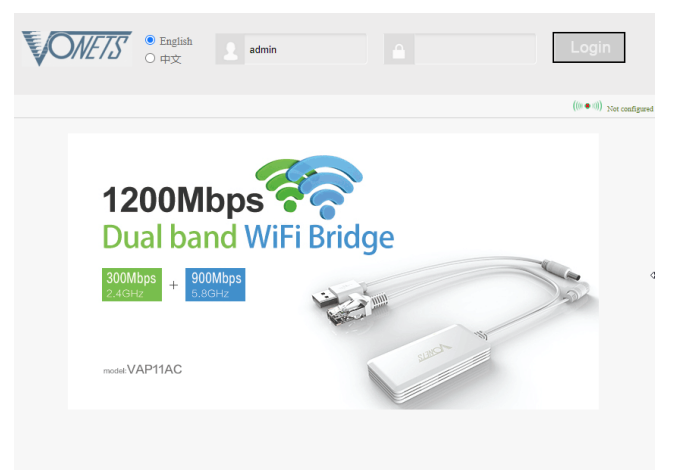

3. Skriv brugernavn admin og password admin tryk på Login

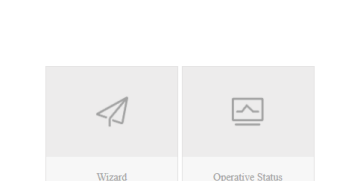

4. Tryk på Wizard knappen

ONETS'

5. Tryk på Scan Hotspots knappen Vent på at enheden finder alle accesspoint i nærheden

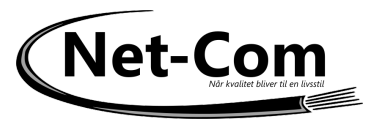

Markerer det AP du vil tilslutte til, og tryk på Next

| Operative Status    | 7           | WiFi Hotspots                                        |                                                        |                          |                             |                |
|---------------------|-------------|------------------------------------------------------|--------------------------------------------------------|--------------------------|-----------------------------|----------------|
| Scan Hotspots 🛛 >>> |             |                                                      |                                                        |                          |                             |                |
| WiFi Repeater       | Sele<br>the | ect a Wireless Network to<br>network manually. Then, | o connect to. If not found, j<br>, click <b>Next</b> . | please click <b>Re</b> f | f <b>resh List</b> , or ent | er the SSID of |
|                     |             | SSID                                                 | MAC                                                    | Channel                  | Signal                      | Band           |
| System Settings     |             | Mesn-test                                            | C21/4:80:56:09:51                                      | 64                       | 100(-310pm)                 | 56             |
|                     |             | [HiddenSSID]                                         | c2:74:ad:6e:b9:51                                      | 64                       | 100(-31dbm)                 | 5G             |
| LAN Catting         |             | [HiddenSSID]                                         | c2:74:ad:94:f8:2d                                      | 108                      | 100(-33dbm)                 | 5G             |
| LAIV Settings       |             | Mesh-test                                            | c2:74:ad:a4:f8:2d                                      | 108                      | 100(-34dbm)                 | 5G             |
|                     |             | Net-Com                                              | c0:74:ad:5d:8b:fd                                      | 6                        | 100(-32dbm)                 | 2.4G           |
| iming Function      |             | Lys24syv.dk_guest                                    | c2:74:ad:3e:42:8e                                      | 44                       | 100(-46dbm)                 | 5G             |
|                     |             | Lys24syv.dk                                          | c0:74:ad:3e:42:8e                                      | 44                       | 100(-46dbm)                 | 5G             |
|                     |             | [HiddenSSID]                                         | c0:74:ad:94:t8:2d                                      | 1                        | 91(-540bm)                  | 2.40           |
|                     |             | 1                                                    | -0.744-040-04                                          | 4                        | 00/ 00-15                   | 2.40           |
|                     |             |                                                      | there a                                                | re 20 wireless net       | work                        |                |
|                     | 0           | SSID                                                 |                                                        |                          |                             |                |
|                     |             |                                                      |                                                        | (                        | Refresh List                | Next           |
|                     |             |                                                      |                                                        | (                        |                             |                |
|                     |             |                                                      |                                                        |                          |                             |                |
|                     |             |                                                      |                                                        |                          |                             |                |
|                     |             |                                                      |                                                        |                          |                             |                |
|                     |             |                                                      |                                                        |                          |                             |                |

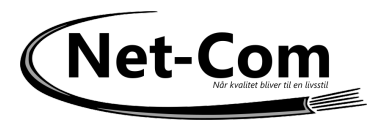

6. Skriv koden til netværket og set og fjer hakker som på billedet Tryk på Apply

| erative Status     | WiFi Hotspots                                                                                                    |          |  |  |
|--------------------|----------------------------------------------------------------------------------------------------|----------|--|--|
| can Hotspots 🛛 >>> | Security Settings                                                                                                    |          |  |  |
| WiFi Repeater      | SSID Lys24syv.dk                                                                                                    |          |  |  |
|                    | Source WiFi hotspot password                                                                                                    |          |  |  |
| stem Settings      | Transmission mode  IP layer transparent  O MAC layer transparent                                                                            |          |  |  |
|                    | The configuration parameters of WiFi repeater security is synchronized with source hotspot                                                  |          |  |  |
| AN Settings        | 2.4G WiFi Repeater SSID Lys24syv.dk_2.4G_F8                                                                                                 | Hardware |  |  |
| uing Function      | 5G WiFi Repeater SSID Lys24syv.dk_5G_F8                                                                                                    |          |  |  |
|                    | DHCP Server Settings                                                                                                    |          |  |  |
|                    | DHCP Server  isable(Recommended configuration)  C Enable                                                                                    |          |  |  |
|                    | Advanced Setting ( For specific applications only ) >>                                                                                      |          |  |  |
|                    | In order to prevent network conflicts, after parameters are configured, please disable                                                      |          |  |  |
|                    | DHCP server. Logging in page again will be failed because of 'Disable DHCP server', so please make sure the hotspot parameters are correct. |          |  |  |
|                    |                                                                                                    |          |  |  |

7. Tryk på To Connect

| perative Status  | WiFi Hotspots                                                                      |                                                                              |
|------------------|------------------------------------------------------------------------------------|------------------------------------------------------------------------------|
| Scan Hotspots >> | Security Settings                                                                  |                                                                              |
|                  | SSID                                                                               | Lys24syv.dk                                                                  |
| W1F1 Repeater    | Source WiFi hotspot passw                                                          | vord                                                                         |
| ystem Settings   | Transmission mode                                                                  | IP layer transparent O MAC layer transparent                                 |
|                  | The configuration para                                                             | ameters of WiFi repeater security is synchronized with source hotspot        |
| LAN Settings     | 2.4G WiFi Repeater S                                                               | SID Lys24syv.dk_2.4G_F8                                                      |
| iming Function   | 5G WiFi Repeater SSI                                                               | D Lys24syv.dk_5G_F8                                                          |
|                  | DHCP Server Settings                                                               |                                                                              |
|                  | DHCP Server                                                                        | Disable(Recommended configuration)     C Enable                              |
|                  | Advanced Setting ( For spe                                                         | ecific applications only ) >>                                                |
| mmB i meren      | 5G WIFI Repeater SSI DHCP Server Settings DHCP Server ( Advanced Setting ( For spe | Disable(Recommended configuration)      Enable ecific applications only ) >> |

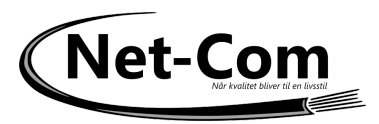

8. Tryk på Start Connect

| ONE/S                |                       |                          | (((( 😞 )))                      | ) Operating Mo | ode:WiFi Bridge+Repeater 🚊 | z Log |
|----------------------|-----------------------|--------------------------|---------------------------------|----------------|----------------------------|-------|
|                      |                       |                          |                                 |                |                            |       |
| Operative Status >>> | Operative Status      | Copyright Declaration    |                                 |                |                            |       |
| Scan Hotspots        | System Info           |                          |                                 |                |                            |       |
|                      | Device Name           | VAP11AC                  |                                 |                |                            |       |
| WiFi Repeater        | Hardware Version      | VER5.0                   |                                 |                |                            |       |
|                      | Software Version      | 3.2.21.12.16 (           | Dec 17 2021 11:59:50            | 6)             |                            |       |
| System Sattings      | Operation Mode        | Bridge ( IP laye         | Bridge ( IP layer transparent ) |                |                            |       |
| yotem ootempo        | System Uptime         | 6 mins, 46 sec           | S                               |                |                            |       |
|                      | Device Temperature    | Device Temperature 53 °C |                                 |                |                            |       |
| LAN Settings         | Current Hotspots Info |                          |                                 |                |                            |       |
|                      | SSID                  | Lys24syv.dk              |                                 |                |                            |       |
| iming Function       | MAC Address           |                          |                                 |                |                            |       |
|                      | Security Mode         |                          |                                 |                |                            |       |
|                      | Encryption Type       |                          |                                 |                |                            |       |
|                      | Channel               |                          |                                 |                |                            |       |
|                      | Signal                |                          |                                 |                |                            |       |
|                      | Connection Status     | Disconnected             | Start Connect                   |                |                            |       |
|                      | Hotspots Memory List  |                          |                                 |                |                            |       |
|                      | SSID                  | Hotspot MAC              |                                 | Band           | Uplink NIC MAC             |       |
|                      | Lys24syv.dk           | c0:74:ad:3e:42           | :8e                             | 5G             |                            |       |
|                      |                       |                          |                                 |                |                            | Clear |

9. Vælg System Settings og tryk Reboot

| ONETS                 | ((((( ● ()))) Operating Mode:WiFi Bridge+Repeater 主文 Logout                            |
|-----------------------|----------------------------------------------------------------------------------------|
| Operative Status      | Reboot Device         Advanced Setting         Login Settings         Firmware Upgrade |
| Scan Hotspots         | Reboot Device                                                                          |
| WiFi Repeater         | Reboot Device Reboot                                                                   |
| System Settings 🛛 >>> |                                                                                        |
| LAN Settings          |                                                                                        |
| Timing Function       |                                                                                        |
|                       |                                                                                        |
|                       |                                                                                        |
|                       |                                                                                        |
|                       |                                                                                        |
|                       |                                                                                        |

- 10. Enheden genstartet og efter ca 2 min. er den forbundet til internettet. Bemærk at enheden IKKE længere svarer på webinterfacet.
- 11. Har du brug for at resette enheden trykke du på reest knappen i 5 sek. mens der er strøm på den.